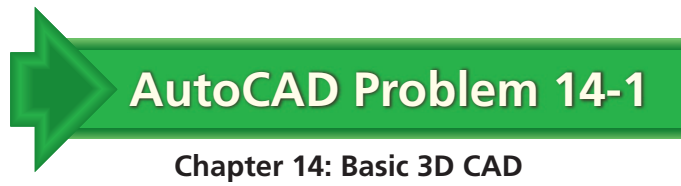

## Wooden Wedge

Create a solid model of a wedge. Make the wedge 2.00" long, 1.00" high, and 1.20" deep. Change the viewpoint so that the wedge is positioned approximately as shown below. Then use the Render toolbar to add a wood-like appearance. Print the final file.

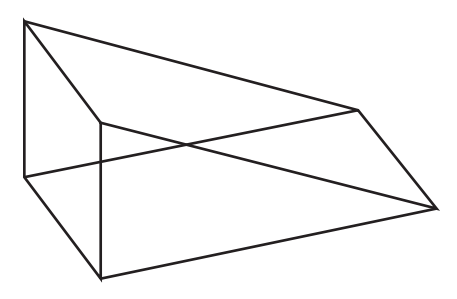

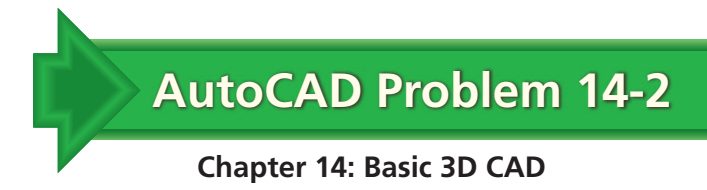

## Pole Spacer

Create a solid model of the pole spacer shown in the two-view drawing below.

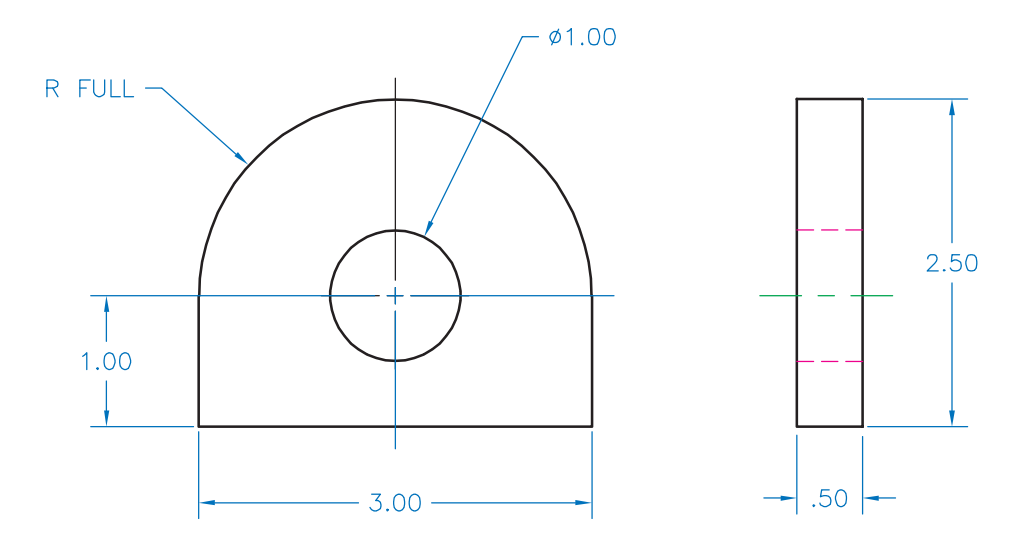

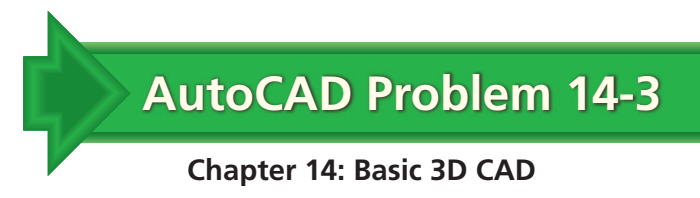

## O-Ring

Create a solid model of the O-ring shown below. Begin by creating a  $\emptyset$ .25 circle for the profile. Specify a vertical path 1.50 to the left of the center of the circle. Then use the **REVOLVE** command to create the O-ring.

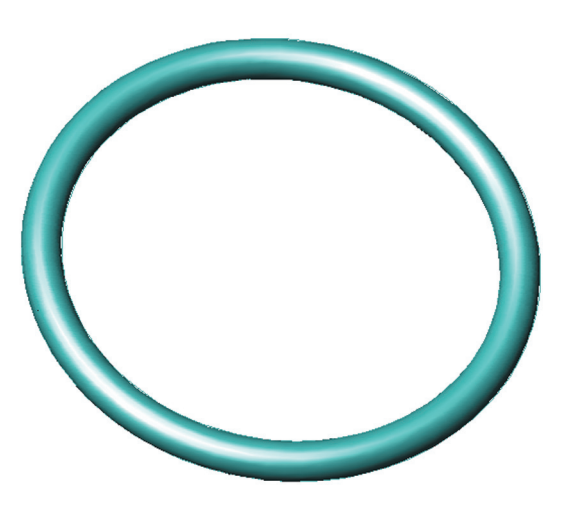